## 受験票・確認票印刷について

通知が届きますと、<br />
〇申込はこちらから(京都府電子申請システム)・パソコン用

→「申請状況照会」→「到達番号で照会」の順にクリックして、ログインしてください。

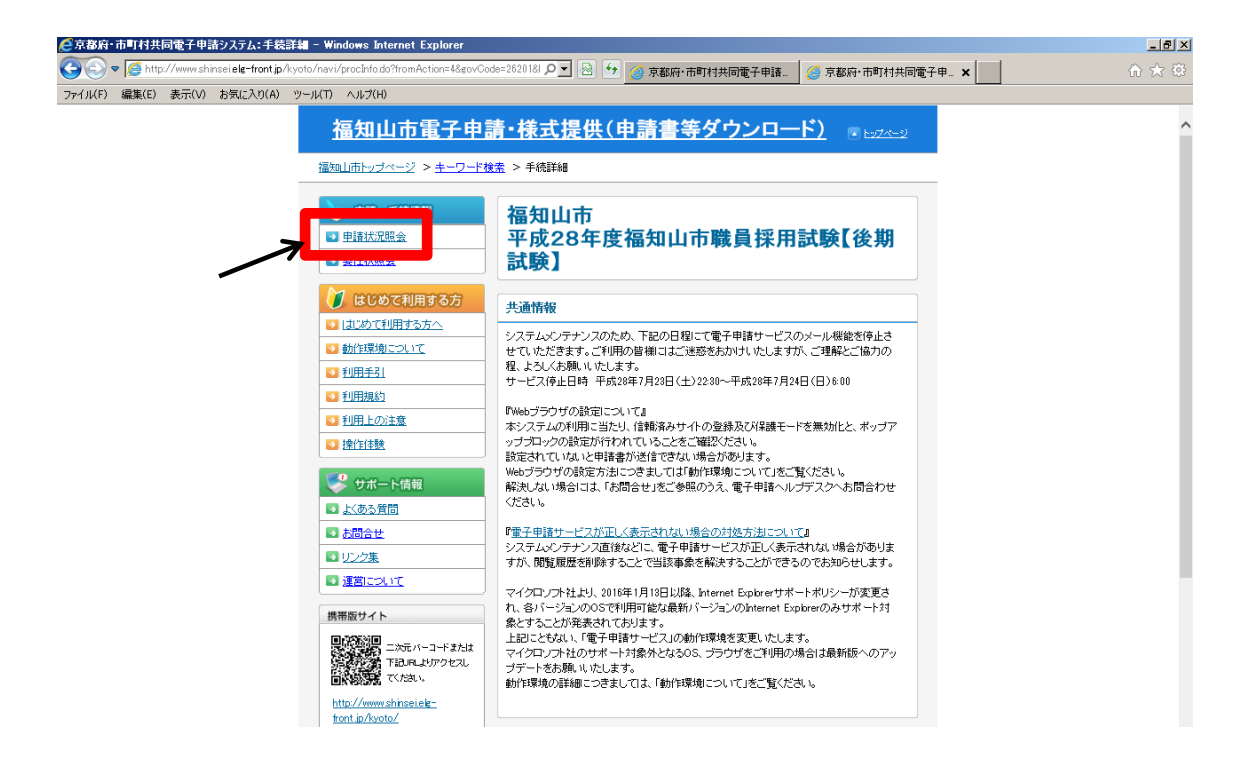

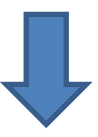

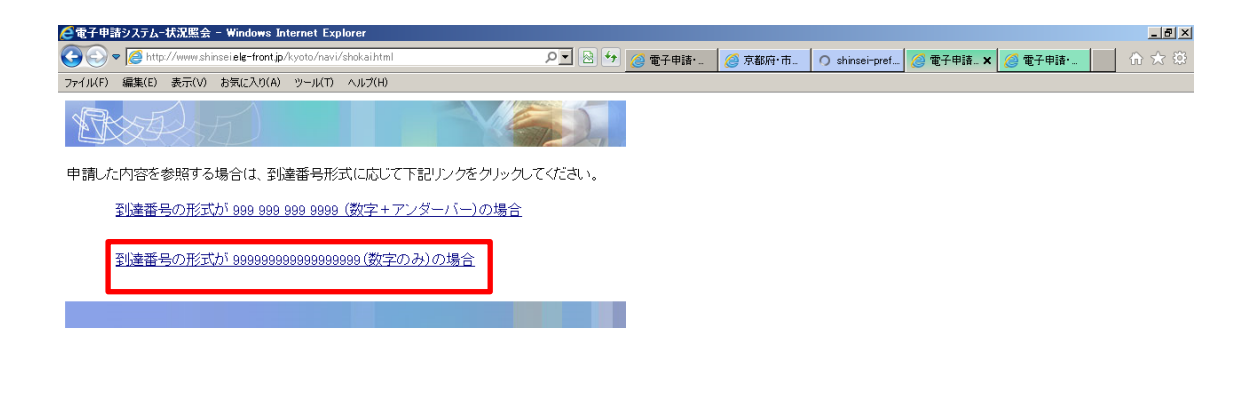

| 🥭 電子申請  | 計届出シス   | テム 取損     | 数状況照会 - ₩         | 'indows Int | ernet Expla        | rer                    |       |       |       |       |       |       |       |        | _ 8 × |
|---------|---------|-----------|-------------------|-------------|--------------------|------------------------|-------|-------|-------|-------|-------|-------|-------|--------|-------|
|         | 🖉 https | ://www.st | inseielg-front.jp | /kyoto/Shir | sei/main           |                        | Q     | • 🔒 🔩 | 🥑 電子申 | 🥝 京都府 | 🧭 電子申 | 🧭 電子申 | 🥖 電子申 | 🧭 電子 🗙 | ♠ ☆ ☺ |
| ファイル(F) | 編集(E)   | 表示(V)     | お気に入り(A)          | ツール(T)      | ヘルプ(H)             |                        |       |       |       |       |       |       |       |        |       |
| 1       | C       |           |                   |             | 電子申請・              | <b>派出システム</b>          | Z     |       |       |       |       |       |       |        | ^     |
|         |         |           |                   | ユー<br>【ログ   | ザIDとバス!<br>「イン】ボタン | フードを入力して、<br>を押してください。 |       |       |       |       |       |       |       |        |       |
|         |         |           |                   | ユーザロ        |                    |                        |       |       |       |       |       |       |       |        |       |
|         |         |           |                   | ペスワード       |                    |                        |       |       |       |       |       |       |       |        |       |
|         |         | _         |                   |             |                    | ダイン                    |       |       | -     |       |       |       |       |        |       |
|         |         |           | (1) 到達            | 番号で照会       | 到達<br>場合           | 番号と問合せ番号<br>はこちら       | で照会する |       |       |       |       |       |       |        |       |
|         |         |           |                   |             |                    |                        |       |       |       |       |       |       |       |        |       |
|         |         |           |                   |             |                    |                        |       |       |       |       |       |       |       |        |       |
|         |         |           |                   |             |                    |                        |       |       |       |       |       |       |       |        |       |

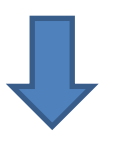

申込時に、通知された到達番号、問合せ番号を入力し、照会ボタンを押してください。

| e 電子申請・届出システム 取扱状況照会 - Windows                   | Internet Explorer |                 |                    |                    | _ 8 >      |
|--------------------------------------------------|-------------------|-----------------|--------------------|--------------------|------------|
| 🕒 🕙 🗢 🧖 https://www.shinsei.elg-front.jp/kyoto/3 | Shinsei/main      | 🔎 🔁 😏 🎯 電子申     | 🥝 京都府· ⊘ 電子申       | 🖉 電子申 💋 電子 🗙 🦪 電子申 | • <b>.</b> |
| ファイル(F) 編集(E) 表示(V) お気に入り(A) ツール(                | T) ヘルプ(H)         |                 |                    |                    |            |
|                                                  |                   |                 |                    | ×                  |            |
|                                                  |                   |                 |                    | 終了                 |            |
| 取扱状況照会                                           |                   | 0               | ヘルプ (上時刻 17:28:12) |                    |            |
|                                                  |                   |                 |                    |                    |            |
|                                                  |                   |                 |                    |                    |            |
| 申請時に発行さ                                          | れた到達番号と問合せ番号を入力し、 | 【照会】ボタンを押してください | •                  | -                  |            |
| 到達務是                                             |                   |                 |                    |                    |            |
|                                                  |                   |                 |                    |                    |            |
| 1010 01875                                       |                   |                 |                    |                    |            |
|                                                  |                   |                 |                    |                    |            |
|                                                  |                   |                 |                    |                    |            |
|                                                  |                   |                 |                    |                    |            |
|                                                  |                   |                 |                    |                    |            |
|                                                  |                   |                 |                    |                    |            |
|                                                  |                   |                 |                    |                    |            |
|                                                  |                   |                 |                    |                    |            |
|                                                  |                   |                 |                    |                    |            |
|                                                  |                   |                 |                    |                    |            |
|                                                  |                   |                 |                    |                    |            |
|                                                  |                   |                 |                    |                    |            |
|                                                  |                   |                 |                    |                    |            |

通知内容をチェックし、通知書類一覧ボタンを押してください。

| 🕑 🗢   http:                                                                                                    | s://www.sh                                                                                                    | hinseiele-fro                                                                                                    |                                                                                                    |                                                                                                    |                                                                                                    |                                                                                                    |                                                                                                    | - 🤤 🤠 🖓                                                                                                    | - 🥝 電子申請:                                       | 2 🥝 電子甲語・                                                                                 | 🥑 電子申請 🗙                          |                                                                                                    |
|----------------------------------------------------------------------------------------------------|----------------------------------------------------------------------------------------------------|----------------------------------------------------------------------------------------------------|----------------------------------------------------------------------------------------------------|----------------------------------------------------------------------------------------------------|----------------------------------------------------------------------------------------------------|----------------------------------------------------------------------------------------------------|----------------------------------------------------------------------------------------------------|----------------------------------------------------------------------------------------------------|-------------------------------------------------|-------------------------------------------------------------------------------------------|-----------------------------------|----------------------------------------------------------------------------------------------------|
| (F) 編集(E)                                                                                                    | 表示(V)                                                                                                    | お気に入り                                                                                                    | (A) ツール(                                                                                                    | T) ヘルプ(H)                                                                                                    |                                                                                                    |                                                                                                    |                                                                                                    |                                                                                                    | •                                               |                                                                                           | -                                 |                                                                                                    |
| 8330442                                                                                                    | • 🤌 Web                                                                                                    | ) 入ライス キャ                                                                                                    | 90 🔛                                                                                                    | 福知山市オフィシャル?                                                                                                    | r− <u>L</u> .«                                                                                                    |                                                                                                    |                                                                                                    |                                                                                                    | <b>⊡</b> •                                      |                                                                                           | シ(P)・セーフティ(S)・                    | ツール(0)・                                                                                                    |
|                                                                                                    |                                                                                                    |                                                                                                    |                                                                                                    |                                                                                                    |                                                                                                    |                                                                                                    |                                                                                                    |                                                                                                    |                                                 | 終了                                                                                        |                                   |                                                                                                    |
| x扱状況詳約                                                                                                    | 1                                                                                                    |                                                                                                    |                                                                                                    |                                                                                                    |                                                                                                    |                                                                                                    | ? ヘルプ 🕒 時刻                                                                                                    | 11:01:02                                                                                                    |                                                 |                                                                                           |                                   |                                                                                                    |
|                                                                                                    |                                                                                                    |                                                                                                    |                                                                                                    |                                                                                                    |                                                                                                    |                                                                                                    |                                                                                                    |                                                                                                    |                                                 |                                                                                           |                                   |                                                                                                    |
|                                                                                                    |                                                                                                    | 申請・届                                                                                                    | 出の流れ                                                                                                    |                                                                                                    |                                                                                                    |                                                                                                    |                                                                                                    |                                                                                                    |                                                 |                                                                                           |                                   |                                                                                                    |
|                                                                                                    |                                                                                                    | 到達                                                                                                    | <b>→</b> 3                                                                                                    | そ付開始 🔶 🕴                                                                                                    | 審査開始 📫 🗃                                                                                                    | ▲ ●                                                                                                    | 手続終了                                                                                                    |                                                                                                    |                                                 |                                                                                           |                                   |                                                                                                    |
|                                                                                                    |                                                                                                    |                                                                                                    |                                                                                                    |                                                                                                    |                                                                                                    |                                                                                                    |                                                                                                    |                                                                                                    |                                                 |                                                                                           |                                   |                                                                                                    |
|                                                                                                    |                                                                                                    | 手数料情報                                                                                                    |                                                                                                    | 手数料は必要ありま                                                                                                    | せん。                                                                                                    |                                                                                                    | ^                                                                                                    |                                                                                                    |                                                 |                                                                                           |                                   |                                                                                                    |
|                                                                                                    | ļ                                                                                                    |                                                                                                    |                                                                                                    | 勝合からの新想法が                                                                                                    |                                                                                                    |                                                                                                    | ~                                                                                                    |                                                                                                    |                                                 |                                                                                           |                                   |                                                                                                    |
|                                                                                                    |                                                                                                    | 連絡                                                                                                    |                                                                                                    | 戦員からの新規連約                                                                                                    | れよのりません。                                                                                                    |                                                                                                    | ~ <b>(</b>                                                                                                    | 連絡                                                                                                    |                                                 |                                                                                           |                                   |                                                                                                    |
|                                                                                                    |                                                                                                    |                                                                                                    |                                                                                                    | <br>膨目による膨格訂正                                                                                                    | が行われました。                                                                                                    |                                                                                                    | ~                                                                                                    |                                                                                                    |                                                 |                                                                                           |                                   |                                                                                                    |
|                                                                                                    |                                                                                                    | 補正                                                                                                    |                                                                                                    | 職員による修正を行い                                                                                                    | ました。                                                                                                    |                                                                                                    | 0                                                                                                    |                                                                                                    |                                                 |                                                                                           |                                   |                                                                                                    |
|                                                                                                    |                                                                                                    |                                                                                                    |                                                                                                    | '<br>審査が終了しました                                                                                                    | 。審査結果通知が発行                                                                                                    | されています。                                                                                                    |                                                                                                    |                                                                                                    |                                                 |                                                                                           |                                   |                                                                                                    |
|                                                                                                    |                                                                                                    | (NEW!)<br>通知書類                                                                                                    |                                                                                                    | 審査結黒通知を発行<br>内容の確認を行ってく                                                                                                    | ました。<br>ださい。                                                                                                    |                                                                                                    | 0                                                                                                    | 通知書類一覧                                                                                                    |                                                 |                                                                                           |                                   |                                                                                                    |
|                                                                                                    | -                                                                                                    | Rollin #                                                                                                    |                                                                                                    | Ro Tudi +in                                                                                                    |                                                                                                    |                                                                                                    |                                                                                                    |                                                                                                    |                                                 |                                                                                           |                                   |                                                                                                    |
|                                                                                                    |                                                                                                    | 4X FIT                                                                                                    |                                                                                                    | AX トリフトよ (すってい)ま                                                                                                    | せん。                                                                                                    |                                                                                                    |                                                                                                    |                                                                                                    |                                                 |                                                                                           |                                   |                                                                                                    |
|                                                                                                    |                                                                                                    | 爾應                                                                                                    |                                                                                                    | 申請の履歴を確認す                                                                                                    | ることができます。                                                                                                    |                                                                                                    |                                                                                                    | 履歴                                                                                                    |                                                 |                                                                                           |                                   |                                                                                                    |
|                                                                                                    | ļ                                                                                                    | NOCALE                                                                                                    |                                                                                                    |                                                                                                    |                                                                                                    |                                                                                                    |                                                                                                    |                                                                                                    |                                                 |                                                                                           |                                   |                                                                                                    |
|                                                                                                    |                                                                                                    | 申請書類一                                                                                                    | ۲                                                                                                    | 申請書の内容を確認                                                                                                    | ?することができます。                                                                                                    |                                                                                                    |                                                                                                    | 申請書類一覧                                                                                                    |                                                 |                                                                                           |                                   |                                                                                                    |
|                                                                                                    |                                                                                                    |                                                                                                    |                                                                                                    | D174 + 25 + + + 1+ + +                                                                                                    | ,                                                                                                    |                                                                                                    |                                                                                                    |                                                                                                    |                                                 |                                                                                           |                                   |                                                                                                    |
|                                                                                                    |                                                                                                    |                                                                                                    |                                                                                                    | FU122 # 201 1 0 0 1 1 1 72                                                                                                    |                                                                                                    |                                                                                                    |                                                                                                    |                                                                                                    |                                                 |                                                                                           |                                   |                                                                                                    |
|                                                                                                    |                                                                                                    | 別送先                                                                                                    |                                                                                                    | SICE MODELC                                                                                                    | 100                                                                                                    |                                                                                                    | ^                                                                                                    |                                                                                                    |                                                 |                                                                                           |                                   |                                                                                                    |
|                                                                                                    | C                                                                                                    | 別送先                                                                                                    | 8                                                                                                    |                                                                                                    | Λνο                                                                                                    |                                                                                                    | 0                                                                                                    |                                                                                                    |                                                 |                                                                                           |                                   |                                                                                                    |
|                                                                                                    | C                                                                                                    | 》]送先<br>()                                                                                                    | 6                                                                                                    |                                                                                                    | Λ                                                                                                    |                                                                                                    |                                                                                                    |                                                                                                    |                                                 |                                                                                           |                                   |                                                                                                    |
| 申請・ <b>届出</b> 27                                                                                                    | <u>ر</u>                                                                                                    | 別送先                                                                                                    | Windows                                                                                                    |                                                                                                    | <i>τ</i> <sub>νο</sub>                                                                                                    | 07 8                                                                                                    |                                                                                                    |                                                                                                    |                                                 |                                                                                           | 100                               |                                                                                                    |
| - 申請 - 新出シッ<br>● ● ● http<br>(F) 編集(E)                                                                                                    | マーム 道知<br>を//www.sh<br>表示(V)                                                                                                    | 別送先<br>の書類一覧<br>hinseiseferfrr<br>お気に入り                                                                                                    | - Windows<br>nt.jp/kyoto/<br>(A) 9-JL                                                                                                    | Internet Explore<br>Shinsei/main<br>D、ヘルブ(H)                                                                                                    | <i>τ</i> <sub>νο</sub>                                                                                                    | P <b>1</b>                                                                                                    | <u>ن</u>                                                                                                    | - 🧭 電子申請                                                                                                    | - 🧭 電子申請:                                       | / 電子申請•                                                                                   | ◎ 電子申請×                           | <u> </u>                                                                                                    |
| <ul> <li>申請・届出ンク</li> <li>● ● ● http:</li> <li>(F) 編集(E)</li> <li>おすすめサイト・1</li> </ul>                                                                                                    | ステム 道路<br>ま//www.sh<br>表示(V)                                                                                                    | 別送先<br>回書知一覧<br>hinselefeft<br>お気(こ入り)<br>2,254スギャ                                                                                                    | - Windows<br>mt.jp:/kyoto/A<br>A) ツール(<br>ジリーマ 感音                                                                                                    | Jnternet Explore<br>Shinsei/main<br>T) ヘルブ(H)<br>冨知山市オフィシャルル                                                                                                    | τ                                                                                                    | Pr                                                                                                    | <u>ن</u>                                                                                                    | - 🥢 電子申請・                                                                                                    | - 🧑 電子申請:<br>ふ •                                | /_ <mark>/ ②</mark> 電子申請・_<br>⑤ / □ 扁・ペー                                                  | ) ② 電子申請。×<br>ジ(P)・ セーフティ(S)・     | ن ش<br>بر المراجع المراجع المراجع المراجع المراجع المراجع المراجع المراجع المراجع المراجع المراجع المراجع المراجع الم                                                                                                    |
| ・申請・届出ジン<br>● ● ● http:<br>(F) 編集(E)<br>おすすめサイト・                                                                                                    | く                                                                                                    | 別送先                                                                                                    | - Windows<br>int.p/lyoto/<br>A) ツール<br>ジリーマ 読言                                                                                                    | Internet Explore<br>Shinsei/main<br>T) ヘルブ(H)<br>温知山市オフィシャルオ                                                                                                    | <u>κ</u> -Δ«.                                                                                                    | Pr                                                                                                    | ○                                                                                                    | - 🧭 電子申請·                                                                                                    | - 🧭 電子申請:<br>G =                                | /- <mark>◎電子申請+-</mark><br>□ / □ 昜・ペー<br>図                                                | 〒子申請×<br>ジ(P)・ セーフティ(S)・          | ش ش<br>- (ر)بار–لا                                                                                                    |
| 申請・届出シン<br>● ● ● http:<br>ちすすかサイト・                                                                                                    | 〔<br>〔<br>〔<br>【<br>【<br>【<br>】<br>(//www.sha<br>【<br>//www.sha<br>】<br>()<br>】<br>()<br>()<br>()<br>()<br>()<br>()<br>()<br>()<br>()<br>()<br>()<br>()<br>()                                                                                                    | 別送先<br>の書類一覧<br>hinsei <i>ele-fr</i><br>お気に入り<br>2,251スギャ                                                                                                    | - Windows<br>ntip/kyota/<br>A) ツール(<br>ジリー・ (2)                                                                                                    | Internet Explore<br>Shinsel/main<br>T) ヘルブ(H)<br>温知山市オフィシャルス                                                                                                    | κ-Δ« <sup>6</sup>                                                                                                    |                                                                                                    |                                                                                                    | - @ 電子申請-                                                                                                    | - 🧭 電子申請<br><u>२</u> -                          | /- <mark>後電子申請:-</mark><br>気 - 二 県・ペー<br>度<br>東7                                          | ○ 電子申請× ジ(P)・セーフティ(S)・            | <u>ب</u><br>۲۰۰۱ (۵) -                                                                                                    |
| ・申請・編出シス<br>・ 「「」 編集(E)<br>あすすめサイト・<br>急知書類―」                                                                                                    | (<br>、<br>、<br>、<br>が<br>、<br>、<br>通<br>、<br>、<br>通<br>、<br>、<br>、<br>通<br>、<br>、<br>、<br>、<br>、<br>、<br>、<br>、<br>、<br>、<br>、<br>、<br>、                                                                                                    | 31送先<br>日本初一覧<br>わからとしました。<br>あって、<br>スライス ギャッシュージョン<br>スライス ギャッシュージョン<br>スライス ギャッシュージョン<br>スライス ギャッシュージョン<br>スライス ギャッシュージョン<br>スライス ギャッシュージョン<br>スライス ギャッシュージョン<br>スライン<br>スライン<br>スライン<br>スライン<br>スライン<br>スライン<br>スライン<br>スライ                                                                                                    | - Windows<br>mt.ja/kyota/<br>A) ツーJL(<br>ラ) - ・ 図                                                                                                    | Internet Explore<br>Shinsel/main<br>D ヘルプ(H)<br>温和山市オフィシャルス                                                                                                    | κ-Δ.«                                                                                                    |                                                                                                    | <ul> <li></li> <li></li> <li>&lt;</li></ul> | - @ 電子申請-                                                                                                    | - 🧭 電子申請:<br>小 •                                | /- <mark>後電子申請・-</mark><br>□ - □ 冊 • ペー<br>●<br>終7                                        | 優子申請×<br>ジ(P)▼ セーフティ(S)▼          | ی<br>۲۰۰۰ (۲۵) - ۱۰<br>۲۰۰۰ (۲۵) - ۱۰                                                                                                    |
| ・申請・届出シス<br>● ● ● http:<br>たすめサイト・<br>● 知書類 — 5                                                                                                    | (<br>、<br>、<br>、<br>、<br>、<br>、<br>、<br>、<br>、<br>、<br>、<br>、<br>、                                                                                                    | <ul> <li>回惑知一致</li> <li>回惑知一致</li> <li>回惑知一致</li> <li>回惑知一致</li> <li>ロックス</li> <li>ロックス</li></ul>                                                                                                    | <ul> <li>Windows</li> <li>mt.p./kyoto./A</li> <li>ツール(</li> <li>ハーット(</li> <li>ハー・マーン</li> </ul>                                                                                                    | Internet Explore<br>Shinsei/main<br>D ヘルブ(H)<br>冨和山市オフィシャルフ<br>る場合は、【表示】2                                                                                                    | た~。<br>たームペー<br>だろ、を引用してくたさし、6                                                                                                    |                                                                                                    | <ul> <li></li> <li>↓     <li>↓     </li> <li>↓     </li> <li>↓      </li> <li>↓     </li> <li>↓     </li> <li>↓     </li> <li>↓     </li> <li>↓     </li> <li>↓     </li> <li>↓     </li> <li>↓     </li> <li>↓     </li> <li>↓     </li> <li>↓     </li> <li>↓     </li> <li>↓     </li> </li> <li>↓     </li> <li>↓     </li> <li>↓     </li> <li>↓      </li> <li>↓      </li> </li> <li>↓      </li></li></li></li></li></li></li></li></li></li></li></li></li></li></li></li></li></li></li></li></li></li></li></li></li></li></li></li></li></li></li></li></ul>                                                                                                    | - 🖉 電子申請·                                                                                                    | - 🧭 電子申請:<br>公 •                                | /- <mark>後電子申請・-</mark><br>気 - □ 悪・ペー<br>後<br>終7                                          | _ ② 電子申請- ×<br>ジ(P)・ セーフティ(S)・    | ال میں المراجع (C) میں المراجع (C) میں (C) میں (C) میں (C) میں (C) میں (C) میں (C) میں (C) میں (C) میں (C) میں (C) میں (C) میں (C) میں (C) میں (C) میں (C) میں (C) میں (C) میں (C) میں (C) میں (C) میں (C) میں (C) میں (C) میں (C) میں (C) میں (C) میں (C) میں (C) میں (C) میں (C) میں (C) می |
| ・印話・記出シス<br>● ● ● ● http:<br>(F) 編集(E)<br>占するサイト・<br>与知書類―5                                                                                                    | く<br>大テム 道路<br>ま//www.sh (1)<br>来示(V)<br>Web                                                                                                    | <ul> <li>回惑却一致</li> <li>回惑却一致</li> <li>回惑却一致</li> <li>回惑の</li> <li>日本の</li> <li>日本の</li> <li></li></ul>                                                                                                    | <ul> <li>Windows</li> <li>mt ia/kyoto/A</li> <li>メットレーン・</li> <li>メットレーン・</li> <li>ハン・</li> <li>マーン・</li> <li>マーン・</li> <l< td=""><td>Internet Explore<br/>Shinsel/main<br/>D ヘルブ(H)<br/>富和山市オフィシャルフ<br/>る場合は、【東京】D<br/>い場合は、【東京】D</td><td>★-ムペー</td><td>P</td><td></td><td>- <b>②</b> 電子申請・<br/>1101.55</td><td>- 🧭 電子申請:<br/>() •</td><td>/- <mark>後電子申請・-</mark><br/>- □ ●・ペー<br/>-<br/>- 1<br/>- 1<br/>- 1<br/>- 1<br/>- 1<br/>- 1<br/>- 1</td><td>愛 電子申請- ×     ジ(P)・ セーフティ(S)・</td><td>اً ∩ 7<br/>• • • ب(0) • •</td></l<></ul> | Internet Explore<br>Shinsel/main<br>D ヘルブ(H)<br>富和山市オフィシャルフ<br>る場合は、【東京】D<br>い場合は、【東京】D                                                                                                    | ★-ムペー                                                                                                    | P                                                                                                    |                                                                                                    | - <b>②</b> 電子申請・<br>1101.55                                                                                                    | - 🧭 電子申請:<br>() •                               | /- <mark>後電子申請・-</mark><br>- □ ●・ペー<br>-<br>- 1<br>- 1<br>- 1<br>- 1<br>- 1<br>- 1<br>- 1 | 愛 電子申請- ×     ジ(P)・ セーフティ(S)・     | اً ∩ 7<br>• • • ب(0) • •                                                                                                    |
| 中語・紙出ンク<br>● ● ● ● http:<br>トロート<br>トロート<br>トロー<br>トロー | く<br>                                                                                                    | <ul> <li>回読知 - 短</li> <li>回読知 - 短</li> <li>回読知 - 短</li> <li>回読知 - 短</li> <li>の次の</li> <li>ショルの</li> <li>ショルの</li></ul>                                                                                                    | <ul> <li>Windows</li> <li>Mindows</li> <li>Mindows</li></ul>                                                                                                    | Internet Explore<br>Shinsel/main<br>D ヘルブ(H)<br>満知品(ボライジャル)<br>い場合は、ブラウザ<br>とので取得する場合)<br>ドでさない場合は、                                                                                                    | た。                                                                                                    | ♪ ● ● 該定を確認してただ を 押してくたさい も イト設定を確認して 、 、 、 、 、 、 、 、 、 、 、 、 、 、 、 、 、 、 、                                                                                                    | ◆ 京都府・市       ◆ ○ 京都府・市       ◆ ○ へにて ○ 助       ざてい。                                                                                                    | - ② 電子申請・                                                                                                    | - 🧭 電子申請<br>() •                                | /- ②電子申請・-<br>、 ・ □ 帚・ ペー<br>送<br>終7                                                      | _ ② 電子申請- ×<br>ジ(P)・ セーフティ(S)・    | اً<br>۲۰ (۵) ب− ۲۰<br>۲۰ (۵) ۱۰                                                                                                    |
| 申請・届出ンク<br>◆ ◎ Mttp<br>(F) 編集(E)<br>わすかサイト・<br>丸す書類一 3                                                                                                    | く<br>                                                                                                    | <ul> <li>副送先</li> <li>副送知 2</li> <li>副送知 3</li> <li>副注知 4</li> <li>副注和 5</li> <li>「注加 4</li> <li>「注加 4</li> <li></li></ul>                                                                                                    | <ul> <li>Windows             <ul></ul></li></ul>                                                                                                    | Internet Explore           Shinsel/main           D         ヘルプ(H)           国本山市オフィシャルプ           「な場合はよ、【表示」)           い場合は、「うつザ           とめて取得する場合」           ドでさない場合は、、           き割約名                                                          | た。                                                                                                    | ● ■ ●<br>該定を確認してたた<br>老押してくたさい。<br>予計の数定を確認してくた<br>************************************                                                                                                    |                                                                                                    | - ② 電子申請·<br>110153                                                                                                    | - <u>《</u> 電子申請<br>為 •                          | /_ 🥑 電子申語・_<br>、 、 ・ ・ ペー<br>送<br>終7                                                      | _ ② 電子申語_ ×<br>ジ(P) ・ セーフティ(S) ・  | ⊑<br>∱ ۲ (0)بر⊷رو<br>• • (0)بر⊷رو                                                                                                    |
| 中語・届出ンフ<br>● 【● http:<br>トサヨカサイト・<br>● 知言類一 5                                                                                                    | く<br>                                                                                                    | <ul> <li>回告知一覧</li> <li>回告初一覧</li> <li>回告初一覧</li> <li>回告初一覧</li> <li>回告初一覧</li> <li>第二覧</li> <li>第二覧の</li> <li>第二次・イル</li> <li>※注意の書、定</li> <li>※注意の書、定</li> <li>※注意の書、</li> <li>※注意の書、<!--</td--><td><ul> <li>Windows</li> <li>mt p/system</li> <li>(A) ツール(</li> <li>(A) ツール(</li> <li>(A) ツール(</li> <li>(A) ジール(</li> <li>(A) ジ</li></ul></td><td>Internet Explore           Shinsel/main           D         ヘルブ(H)           国本の上市オフィシャルマ           この場合はよ、【表示フ?)           い場合はよ、ブラウザ           とめて取得する場合           ドできない場合はは、「また合う           支付結果追加書</td><td><ul> <li>た。</li> <li>ホームペー</li> <li>ボタンボ目电、てくだきは、<br/>ながポップアクジブコロック</li> <li>は、(一話取得)ボタンサ</li> <li>ファイルと着</li> <li>2520120160705000</li> </ul></td><td>● ● ● ● ● ● ● ● ● ● ● ● ● ● ● ● ● ● ●</td><td></td><td>- ② 電子甲請·<br/>11:01:55<br/>表示 一括取5</td><td>- Ø 電子申請:</td><td>/_ <mark>  ②</mark>電子申請・_<br/>、 / 二 県・ ペー<br/>※<br/>業7</td><td> 愛 電子申請×<br/>ジ(P)・ セーフティ(S)・</td><td>⊆<br/>۲۰ (۲)–ע<br/>۲۰ (۲)–ע</td></li></ul> | <ul> <li>Windows</li> <li>mt p/system</li> <li>(A) ツール(</li> <li>(A) ツール(</li> <li>(A) ツール(</li> <li>(A) ジール(</li> <li>(A) ジ</li></ul>                                                                                                    | Internet Explore           Shinsel/main           D         ヘルブ(H)           国本の上市オフィシャルマ           この場合はよ、【表示フ?)           い場合はよ、ブラウザ           とめて取得する場合           ドできない場合はは、「また合う           支付結果追加書                                                | <ul> <li>た。</li> <li>ホームペー</li> <li>ボタンボ目电、てくだきは、<br/>ながポップアクジブコロック</li> <li>は、(一話取得)ボタンサ</li> <li>ファイルと着</li> <li>2520120160705000</li> </ul>                                                                                                    | ● ● ● ● ● ● ● ● ● ● ● ● ● ● ● ● ● ● ●                                                                                                    |                                                                                                    | - ② 電子甲請·<br>11:01:55<br>表示 一括取5                                                                                                    | - Ø 電子申請:                                       | /_ <mark>  ②</mark> 電子申請・_<br>、 / 二 県・ ペー<br>※<br>業7                                      | 愛 電子申請×<br>ジ(P)・ セーフティ(S)・        | ⊆<br>۲۰ (۲)–ע<br>۲۰ (۲)–ע                                                                                                    |
| <ul> <li>(中語・編出ジン</li> <li>(● Mttp:</li> <li>(F) 編集(E)</li> <li>(5) すがサイト・</li> <li>新知書類一3</li> </ul>                                                                                                    | く<br>ステム 道戦<br>メテム 道戦<br>メノ/www.shaft<br>表示(V)<br>メート<br>ション<br>メート<br>ション<br>メート<br>ノン<br>(1)<br>メート<br>ノン<br>(1)<br>メート<br>ノン<br>(1)<br>メート<br>ノン<br>(1)<br>メート<br>ノン<br>(1)<br>メート<br>ノン<br>(1)<br>メート<br>ノン<br>(1)<br>メート<br>ノン<br>(1)<br>メート<br>)<br>(1)<br>(1)<br>(1)<br>(1)<br>(1)<br>(1)<br>(1)<br>(1)<br>(1)<br>( | <ul> <li>回込知一覧</li> <li>回込初一覧</li> <li>回込初一覧</li> <li>回込初二覧</li> <li>のののののののののののののののののののののののののののののののののののの</li></ul>                                                                                                    | <ul> <li>Windows</li> <li>ant ip /kyoto/a</li> <li>(A) ツール(</li> <li>(A) ツール(</li> <li>(</li></ul>                                                                                                    | Internet Explore           Shinsel/main           D         ヘルブ(H)           溜水山市オフィシャルス           「い場合は、「表示」)           い場合は、ブラウザ           シング工取得する場合           ・ドできない場合は、「美示」           こ           される           受付結果:追知書                         | ★ 人への<br>本 ー ムペー<br>ボームペー<br>ボームペー<br>ボームペー<br>ボームペー<br>ボームペー<br>ボームペー<br>ボームペー<br>ボームペー<br>ボームペー<br>ボームペー<br>ボームペー<br>ボームペー<br>ボームペー<br>ボームペー<br>ボームペー<br>ボームペー<br>ボームペー<br>ボームペー<br>ボームペー<br>ボームペー<br>ボームペー<br>ボーム<br>ボーム<br>ボーム<br>ボーム<br>ボーム<br>ボーム<br>ボーム<br>ボー | ○ ▼ ▲ 該定を確認してください。<br>マイト設定を確認してくだれ、<br>マイト設定を確認して 第17日時 現代<br>2016年 2016年<br>07月09日 08月<br>16時24分 10時                                                                                                    | ◆<br>●<br>へレプ<br>・<br>・<br>・<br>・<br>・<br>・<br>・<br>・<br>・<br>・<br>・<br>・<br>・                                                                                                    | - ② 電子申請·<br>110155<br>表示 一括取5<br>奏录 ② 一括取5                                                                                                    | - Ø 電子申請:                                       | /- ┃ ② 電子申請・-<br>、 ・ □ 帚・ ペー<br>説<br>終7                                                   | 」 ② 電子申讀 - ×<br>ジ(₽) ・ セーフティ(S) ・ | ि<br>ि<br>२७–म(०)                                                                                                    |
| <ul> <li>中語・明出ジジ</li> <li>● (○ http://www.setup.org/line</li> <li>&gt;&gt;するのです。</li> <li>&gt;&gt;するのです。</li> <li>●&gt;するのです。</li> </ul>                                                                                                    | く<br>5.7.1. 道路<br>5.7.(Vivere Sh<br>表示(V)<br>後<br>2.<br>()<br>()<br>()<br>()<br>()<br>()<br>()<br>()<br>()<br>()                                                                                                    | 31送先<br>31送先<br>31送先<br>31送売<br>31送売<br>31送売<br>31送売<br>31送売<br>31送売<br>31送売<br>31送売                                                                                                    | <ul> <li>Windows</li> <li>mtip/lyoto/</li> <li>(A) ツール(</li> <li>(A) ツール(</li> <li>(A) ツール(</li> <li>(A) ツール(</li> <li>(A) ツール(</li> <li>(A) アール(</li> <li>(A) アール(</li> <li>(A)</li></ul>                                                                                                    | Internet Explore           Shinse/main           D         ヘルブ(れ)           温知山市オフィシャル/           スパ場合は、「東示」)           シリーン(ホーム)           マン(地合し、ブラウザ           シレクて取得してある。           空付結果通知書           空付結果通知書           空村結果通知書           空村結果通知書 | <ul> <li>た。</li> <li>たームペニ</li> <li>ビタン・水川・てくたえは、6、<br/>のボッゴアップゴロック</li> <li>エー・お取得リボタン・<br/>ブラウザの(福和茶みり)</li> <li>ファイル名</li> <li>2520120160705000</li> <li>02_10_1 xml</li> <li>ファイル名</li> </ul>                                                                    | ● ▲ ● 設定を確認してくだ 若現してください。  ※行日時 取得 2016年 2016年 2016 2016 2016 2016 2016 2016 2016 2016                                                                                                    |                                                                                                    | - · · · · · · · · · · · · · · · · · · ·                                                                                                    | (愛)電子申請:<br>· · · · · · · · · · · · · · · · · · | /_ <mark>②</mark> 電子申請・_                                                                  | 愛 電子申請×<br>ジ(P)・ セーフティ(S)・        | ا<br>ب (۵) ۲۰<br>۲                                                                                                    |
| <ul> <li>・日記・日記・日記・日記・日記・日記・日記・日記・日記・日記・日記・日記・日記・</li></ul>                                                                                                    | く<br>5/1 通知<br>ま//www.shi<br>まった<br>Web                                                                                                    | 31送先<br>31送先<br>31支援力-12<br>31支援力-12<br>31支<br>31支<br>31支<br>31支<br>31支<br>31<br>31<br>31<br>31<br>31<br>31<br>31<br>31<br>31<br>31<br>31<br>31<br>31                                                                                                    | <ul> <li>■ Windows</li> <li>mtip/(yoto/)</li> <li>(A) ツール(</li> <li>(A) ツール(</li> <li>(</li></ul>                                                                                                    | Internet Explore           Shinsei/main           D           AUJ(H)           福知山市オフィシャル/           「い場合は、ブラウザ           とめて取得し場子な場合!           *           書類名           受付結果通知書           *           書類名           *           書数名           *    | <ul> <li>た。</li> <li>たームペー</li> <li>Kシンガ門、てくだ洗し、<br/>のボップアップラロッジ</li> <li>ス (一括取得) ボシッ<br/>ブラウザの信頼落みり</li> <li>ファイル名</li> <li>2620120160705000</li> <li>02_10_1.xml</li> <li>ファイル名</li> <li>2620120160705000</li> <li>02_10_1.xml</li> </ul>                         | ア ■ ●     ■     ■     ■     ■     ■     ■     ■     ■     ■     ■     ■     ■     ■     ■     ■     ■     ■     ■     ■     ■     ■     ■     ■     ■     ■     ■     ■     ■     ■     ■     ■     ■     ■     ■     ■     ■     ■     ■     ■     ■     ■     ■     ■     ■     ■     ■     ■     ■     ■     ■     ■     ■     ■     ■     ■     ■     ■     ■     ■     ■     ■     ■     ■     ■     ■     ■     ■     ■     ■     ■     ■     ■     ■     ■     ■     ■     ■     ■     ■     ■     ■     ■     ■     ■     ■     ■     ■     ■     ■     ■     ■     ■     ■     ■     ■     ■     ■     ■     ■     ■     ■     ■     ■     ■     ■     ■     ■     ■     ■     ■     ■     ■     ■     ■     ■     ■     ■     ■     ■     ■     ■     ■     ■     ■     ■     ■     ■     ■     ■     ■     ■     ■     ■     ■     ■     ■     ■     ■     ■     ■     ■     ■     ■     ■     ■     ■     ■     ■     ■     ■     ■     ■     ■     ■     ■     ■     ■     ■     ■     ■     ■     ■     ■     ■     ■     ■     ■     ■     ■     ■     ■     ■     ■     ■     ■     ■     ■     ■     ■     ■     ■     ■     ■     ■     ■     ■     ■     ■     ■     ■     ■     ■     ■     ■     ■     ■     ■     ■     ■     ■     ■     ■     ■     ■     ■     ■     ■     ■     ■     ■     ■     ■     ■     ■     ■     ■     ■     ■     ■     ■     ■     ■     ■     ■     ■     ■     ■     ■     ■     ■     ■     ■     ■     ■     ■     ■     ■     ■     ■     ■     ■     ■     ■     ■     ■     ■     ■     ■     ■     ■     ■     ■     ■     ■     ■     ■     ■     ■     ■     ■     ■     ■     ■     ■     ■     ■     ■     ■     ■     ■     ■     ■     ■     ■     ■     ■     ■     ■     ■     ■     ■     ■     ■     ■     ■     ■     ■     ■     ■     ■     ■     ■     ■     ■     ■     ■     ■     ■     ■     ■     ■     ■     ■     ■     ■     ■     ■     ■     ■     ■     ■     ■     ■     ■     ■     ■     ■     ■     ■     ■     ■     ■     ■     ■     ■     ■     ■     ■     ■     ■     ■     ■     ■     ■     ■     ■     ■     ■ |                                                                                                    | - ○ 愛子申請·<br>ま示 - 括取<br>表示 - 括取<br>表示 - 活取<br>表示 - 活取<br>表示 - 活取<br>表示 - 活取<br>表示 - 活取<br>表示 - 活取<br>表示 - 活取<br>表示 - 活取<br>表示 - 活取<br>表示 - 活取<br>表示 - 活取<br>() - 活取<br>() - 活取<br>() - 活取<br>() - 活取<br>() - 活取<br>() - 「一 () - 「」<br>() - 「」<br>() - 「]<br>() - []<br>() - [] | - @ 電子申請:<br>· · · ·                            | /- <mark>◎ 電子申請・.</mark><br>- □ 冊・ペー<br>密<br>単7                                           | 使子中諸 ×<br>ジ(P)・ セーフティ(S)・         | ⊆<br>۲ (۵)ار–لا<br>۲                                                                                                    |

通知書の内容を確認する場合は、【表示】ボタンを押してください。

※通知書が表示されない場合は、ブラウザのポップアップブロック設定を確認してください。

通知書・添付書類をまとめて取得する場合は、【一括取得】ボタンを押してください。 ※ファイルがダウンロードできない場合は、ブラウザの信頼済みサイト設定を確認してく ださい。

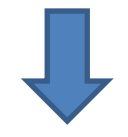

## 表示ボタンから、審査結果通知書を表示してください。

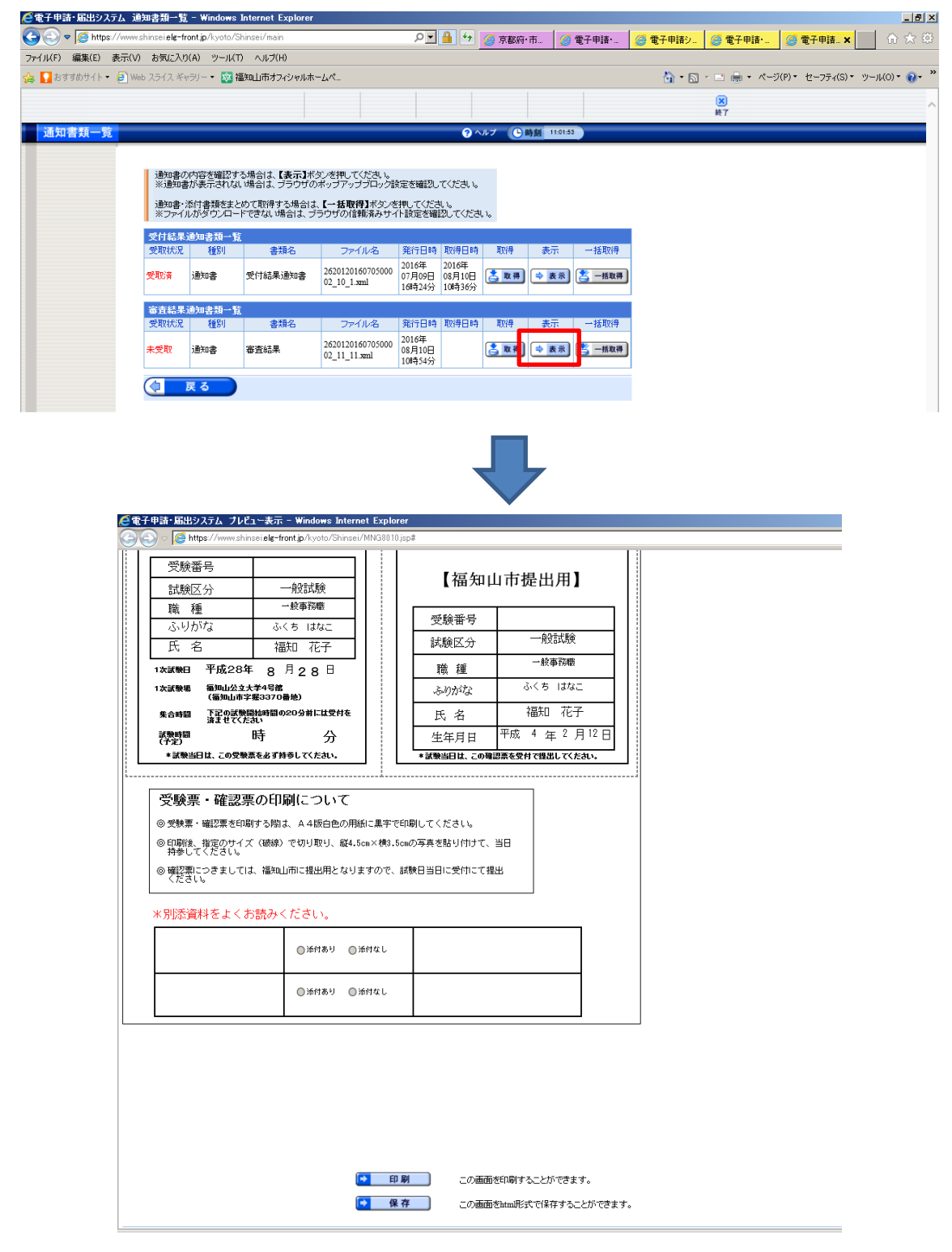

内容を確認いただき、受験票・確認票を印刷してください。 \*受験番号、受験日、集合時間が明記してありますので、必ずご確認ください。

◎受験票・確認票を印刷する時は、A4 白色の用紙に黒字で印刷してください。
◎指定のサイズ(破線)で切り取り、縦4.5cm×横3.5cmの写真を受験票・確認票
(両方同一の写真)を貼付し、試験当日に持参してください。
◎確認票は、福知山市に提出用となりますので、試験当日に受付にて提出してください。

印刷プレビュー画面を表示⇒でページ設定を選択⇒縮小して全体を表示できるようにする にチェックを入れてください。

| ● ▲ ▲ ● ● ● ● ● ● ● ● ● ● ● ● ● ● ● ● ●                                                                                                    | 🗿 印刷ブルビュー                                                          |                                                      | ×   |
|----------------------------------------------------------------------------------------------------|--------------------------------------------------------------------|------------------------------------------------------|-----|
|                                                                                                    | 🖶 🛕 🛕 🥥 🔲 🖻 🖾 1ページ表示 🔽 縮小して全体を                                     | 印刷する 🔽                                               | 0   |
| ◆                                                                                                    | *                                                                  |                                                      | + + |
| N: 信         一番単振電           A: 100        ●単振電           A: 100        ●●           A: 100        ●           A: 100        ● | ・<br>・<br>・<br>・<br>・<br>・<br>・<br>・<br>・<br>・<br>・<br>・<br>・<br>・ |                                                      |     |
|                                                                                                    | * <del>%% 201</del>                                                | はくお読みください。<br>● BHT BY ● BHT DL<br>● BHT BY ● BHT DL |     |
| * 別治安祥をよくお読みください、                                                                                                    |                                                                    |                                                      |     |

| ページ設定                                                                                                    |                                           |                                        | ×                                                                                                    |
|----------------------------------------------------------------------------------------------------|-------------------------------------------|----------------------------------------|----------------------------------------------------------------------------------------------------|
| 用紙オプション<br>用紙サイズ(Z):<br>A4 (210 x 297 mm)<br>● 縦(0) ● 横(A)<br>■ 背景の色とイメージを印刷する(C)<br>▼ 縮小して全体を表示できるようにする(S) | 余白 (約<br>左(L):<br>右(R):<br>上(T):<br>下(B): | U)<br>19.05<br>19.05<br>19.05<br>19.05 | 1       Symphony Starting Summary         1       Symphony Starting Summary         1       Symphony Starting Summary         1       Symphony Starting Summary         1       Symphony Starting Summary         1       Symphony Starting Summary         2       Symphony Starting Summary         2       Symphony Starting Summary         2       Symphony Starting Summary         2       Symphony Starting Summary         2       Symphony Starting Summary         2       Symphony Starting Summary         2       Symphony Starting Summary         2       Symphony Starting Summary         2       Symphony Starting Summary         2       Symphony Starting Summary         2       Symphony Starting Summary         2       Symphony Starting Summary         2       Symphony Starting Summary         3       Symphony Starting Summary         4       Symphony Starting Summary         4       Symphony Starting Summary         5       Symphony Starting Summary         4       Symphony Starting Summary         5       Symphony Starting Summary         6       Symphony Starting Summary         7 |
| ヘッダーとフッター<br>ヘッダー(H):<br>「-空-                                                                               | <i>7ッ</i> /<br>도 - 空                      | 9−(F):<br>!-                           |                                                                                                    |
| -空-                                                                                                    | ·                                         | 2-                                     | •                                                                                                    |
| -空-<br>フォントの変更(N)                                                                                           | ▼ -空                                      | <u>-</u>                               |                                                                                                    |